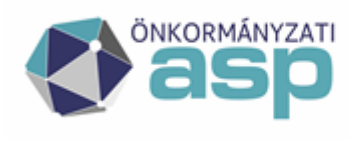

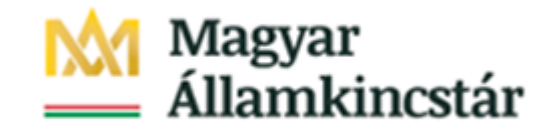

## TÁJÉKOZTATÓ

### az interfészes önkormányzatok számára

#### a "Jelentés az önkormányzatok tulajdonában lévő ingatlanvagyonról" című adatszolgáltatás (OSAP nyilvántartási szám: 1616.) teljesítéséhez

A 2023-as statisztikai évtől jelentős mértékben változott az OSAP 1616 adatszolgáltatás beadásának módszere. A tájékoztatóval szeretnénk támogatni **az interfészes önkormányzatokat** az adatszolgáltatás sikeres megvalósításában.

A külső nyilvántartó rendszerekben elkészített statisztikát az önkormányzati ASP rendszer szolgáltatásait keretbe foglaló adminisztrációs felületen a Keretrendszerben elérhető programrész segítségével szükséges teljesíteni.

Az adatszolgáltatás elkészítésében és teljesítésében érintett felhasználót a keretrendszerben szükséges rögzíteni (tenant adminisztrátor által). A rögzítést követően az IVK - IVS betöltő (ingatlan) szerepkör hozzárendelését szükséges elvégezni az érintett felhasználóhoz, hogy az adatszolgáltatás teljesítéséhez létrehozott programrész funkciógombja elérhető legyen a Keretrendszerben. Kérjük, hogy a létrehozott felhasználó alapadatait (név, e-mail cím, beosztás, elérhetőség) kellő pontossággal megadni szíveskedjenek.

# A keretrendszerben rögzített felhasználói adatok az adatszolgáltatás szempontjából kiemelt fontossággal rendelkeznek és megjelennek a statisztikában.

A keretrendszerben létrehozott és *IVK – IVS betöltő* szerepkörrel ellátott felhasználó két faktoros azonosítással tud belépni a keretrendszerbe és ezt követően elérhetővé válik számára az *ingatlanvagyon-statisztika (ASP.IVS)* funkciógomb.

A felhasználók létrehozásáról és létrehozott felhasználók bejelentkezéséről a keretrendszer felhasználói kézikönyve nyújt további tájékoztatást, ami az alkalmazásközpont weboldalán érhető el. (*Keretrendszer felhasznaloi kezikonyv*).

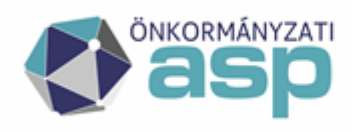

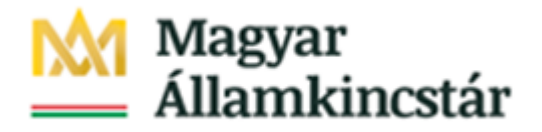

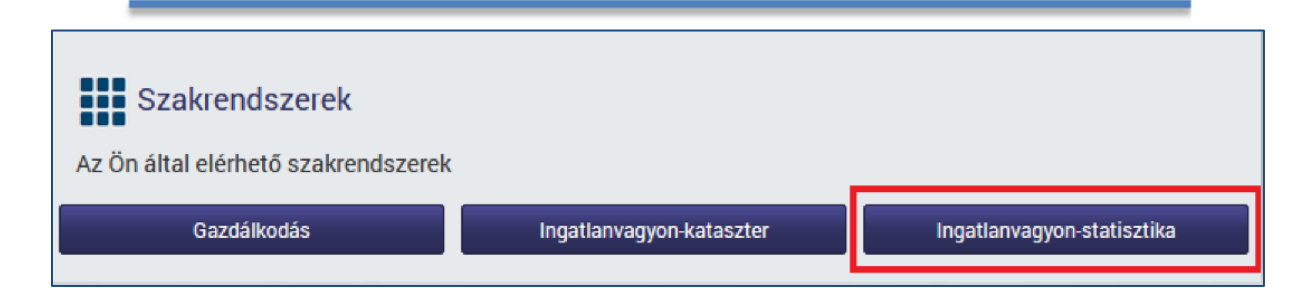

A funkciógombra kattintva a rendszerben a szerepkörnek megfelelően egy menüpont jelenik meg a felhasználó számára [IVS], amellyel az Ingatlan Vagyon Statisztika funkcióit tudja elérni.

Az [IVS] menüpontban levő [Beküldő adatok] funkció megjeleníti a Keretrendszerben beállított adatokat, amelyet a felhasználó a [KSH kód] és az [Önkormányzat neve] kivételével szabadon módosíthat.

| > IVS > Beküldői adatok         |                                         |  |  |  |  |  |
|---------------------------------|-----------------------------------------|--|--|--|--|--|
|                                 |                                         |  |  |  |  |  |
| Beküldő adatok                  |                                         |  |  |  |  |  |
| KSH kód:                        | 1300010                                 |  |  |  |  |  |
| Adószám:*                       | 12345678                                |  |  |  |  |  |
| Statisztikai<br>főtevékenység:* | 8411                                    |  |  |  |  |  |
| Önkormáynzat neve:*             | Csalaaka Község Önkormányzata           |  |  |  |  |  |
| Irányítószám:*                  | 2045                                    |  |  |  |  |  |
| Település:*                     | Csoberta                                |  |  |  |  |  |
| Önkormányzat címe:*             | Csobánka Dózsa u 38                     |  |  |  |  |  |
| Felelős vezető neve:*           | Szűcs                                   |  |  |  |  |  |
| Felelős vezető beosztása:       | Jegyző                                  |  |  |  |  |  |
| Felelős vezető                  | +36303942222                            |  |  |  |  |  |
| telefonszáma:                   |                                         |  |  |  |  |  |
| Felelős vezető emailcíme:*      | szucs.szabc formen @                    |  |  |  |  |  |
| Kitöltő neve:*                  | Szűcs Ferenc                            |  |  |  |  |  |
| Kitöltő telefonszáma:           | 067088 mm 1                             |  |  |  |  |  |
| Kitöltő emailcíme:*             | szucs-szabo.ferenc@allamkincstar.gov.hu |  |  |  |  |  |
| Kitöltő faxszáma:               |                                         |  |  |  |  |  |
| Belterület (m2):                | 8000                                    |  |  |  |  |  |
| Teljes terület (m2):            | 10000                                   |  |  |  |  |  |
| Mentés Mégse                    |                                         |  |  |  |  |  |

A beírt adatokat a [Mentés] gomb lenyomása véglegesíti.

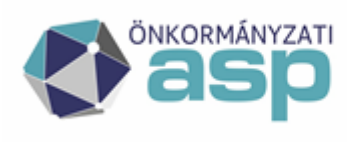

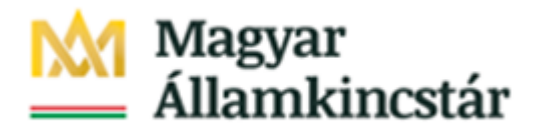

#### <u>Statisztika elkészítése</u>

Az önkormányzati ASP rendszerhez korábban nem csatlakozott önkormányzatok a saját külső nyilvántartó rendszerük segítségével készíthetik el a statisztikai adatszolgáltatásukat, ahogyan azt korábban tették. Az adatszolgáltatás teljesítéséhez kapcsolódó programrész támogatást nyújt számukra az elkészült statisztikai állomány ellenőrzésében és beküldésében.

#### Statisztikai állomány betöltése

A betöltendő statisztikai állományok elsődleges formátuma XML, bizonyos megkötésekkel a korábbi években alkalmazott TXT és XLS formátum is használható. A betöltendő XML állományoknak meg kell felelniük az *IngStat2023.XSD* séma definícióban leírtaknak

(Az XML sémadefiníciót részletező xsd fájl elérhető az alkalmazásközpont weboldalán https://alkalmazaskozpont.asp.lgov.hu/sites/asp/files/2023-12/ingstat2023.zip

A TXT formátumú statisztikák struktúrája alapvetően megegyezik a korábbi években elfogadott formátummal, a következő eltérésekkel:

- A három korábbi állomány közül csak az ISTATSOR és ISTATKOZ adatait kell betölteni, méghozzá egy állományba összemásolva. Mivel szöveges állományokról van szó, az összesített állomány előállítása szövegszerkesztő funkciókkal végrehajtható. Az ISTATSOR állomány végére kell bemásolni a teljes ISTATKOZ állományt.
- Az ISTATFEJ adatait nem kell betölteni, azokat a rendszer a Keretrendszerben rögzített információk alapján tölti ki. Ezért fontos a felhasználók és az önkormányzat adatainak pontos kitöltése a korábban leírtak szerint.
- Az ISTATKOZ állományban levő szöveges tartalom kódolása kötelezően UTF-8.

Az XLS formátumú statisztikákat az alkalmazásközpont és a KSH weboldalán évenként aktualizált és publikált kérdőív kitöltésével lehet szabályszerűen elkészíteni.

A statisztikai állományok betöltését az [IVS] menüpontban levő [Ellenőrzés és beküldés] funkciójának segítségével megnyíló ablakban lehet megvalósítani:

| > IVS > Ellenőrzés és beküldés |                                |  |  |  |  |  |  |  |  |
|--------------------------------|--------------------------------|--|--|--|--|--|--|--|--|
| Ellenőrzés és beküldés         | Ellenőrzés és beküldés         |  |  |  |  |  |  |  |  |
| Fájl (.xml,.txt Max<br>50Mb):* | Tallózás Nincs kijelölve fájl. |  |  |  |  |  |  |  |  |
| Megjegyzés:                    | OSAP 1616 statisztika          |  |  |  |  |  |  |  |  |
| Vonatkozási év:*               | 2024                           |  |  |  |  |  |  |  |  |
| Betöltés indítása Fr           | issítés                        |  |  |  |  |  |  |  |  |

A betöltendő állomány kitallózását és a vonatkozási év kiválasztását követően az állomány betöltése a [Betöltés indítása] funkcióval indítható. A statisztikai adatszolgáltatás időszakában

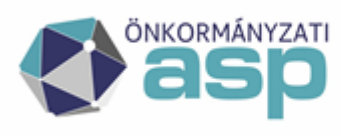

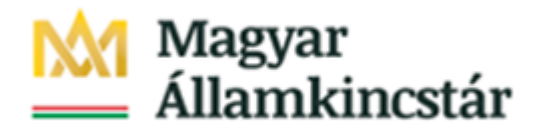

a felhasználók a statisztikát tetszőleges számban tölthetik be. Az adott statisztikai évre betöltött állományok az előző betöltött állományt felülírják. A betöltést a rendszer csak abban az esetben tiltja, ha a Magyar Államkincstár a beküldést központilag lezárja.

A rendszer az adatszolgáltatás beküldésének korlátozását/tilalmát hibaüzenetben jelzi a felhasználó számára.

| ſ |                                                                                                    |
|---|----------------------------------------------------------------------------------------------------|
|   | A statisztika beküldés erre az évre már le lett zárva. Kérjük lépjen kapcsolatba a megyei kollégával.                                                        |
| l | A kiválasztott évi statisztika csak akkor készíthető el a december 31-i állapotnak megfelelően, ha az aktuális évre vonatkozó adatmódosítás még nem történt. |
|   |                                                                                                    |

A sikeres betöltést követően a betöltésre vonatkozó információk megjelennek a [Statisztikák] táblázatban.

| 1/1 | 1/1 Statisztikák 😴 🔚 |           |         |             |                  |       |                              |                         |            |
|-----|----------------------|-----------|---------|-------------|------------------|-------|------------------------------|-------------------------|------------|
|     | id                   | tenant    | év      | felhasználó | státusz          | szint | fájl                         | betöltve                | megjegyzés |
|     | 23016                |           | 2022    | test1@a     | Sikeres betöltés | 2     | Istat_1318573_2023_11_22.xml | 2023-11-26 11:16:04.407 | teszt      |
| Me  | gnyitás              | Összehaso | onlítás | Exportálás  | Napló bejegyzé   | sek   | Törlés                       |                         |            |

A táblában a betöltött statisztikák sorában a jelölő négyzettel kiválasztott statisztikai adatokra a következő funkciók hajthatók végre:

- [Megnyitás] az állomány tábláinak megnyitása;
- [Összehasonlítás] két kiválasztott statisztikai állomány adatainak összehasonlítása;
- [Exportálás] az állomány kiexportálása XML formátumban;
- [Napló bejegyzések] az állomány státuszára vonatkozó információk megjelenítése;
- [Törlés] az állomány törlése.

#### Statisztika ellenőrzése:

A statisztika ellenőrzésének a táblán belüli és a táblák közötti összefüggésekre vonatkozó feltételei változatlanok. A [Megnyitás] funkció során megnyíló ablakban levő [Ellenőrzés] funkcióval hajtható végre a statisztika ellenőrzése. Az ellenőrzés végén jelzi a rendszer az ellenőrzés eredményét.

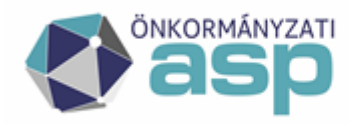

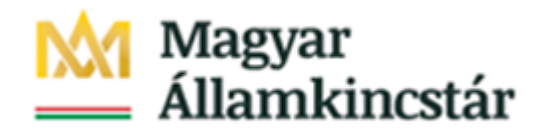

| > IVS > Ellenőrzés és beki | > IVS > Ellenőrzés és beküldés  |                               |              |            |  |  |  |  |  |
|----------------------------|---------------------------------|-------------------------------|--------------|------------|--|--|--|--|--|
|                            |                                 |                               |              |            |  |  |  |  |  |
| Ellenőrzés és beküldés     |                                 |                               |              |            |  |  |  |  |  |
|                            |                                 |                               |              |            |  |  |  |  |  |
| Feltöltés ID:              | 28141                           |                               |              |            |  |  |  |  |  |
| Vonatkozási év:            | 2024                            |                               |              |            |  |  |  |  |  |
| Státusz:                   | Ellenőrzési hiba                |                               |              |            |  |  |  |  |  |
| Ellenőrzés                 |                                 |                               |              |            |  |  |  |  |  |
| Lap:                       | 01 - INGATLANVAGYON-ÖSSZESÍTŐ   | V                             | Megnyitás    |            |  |  |  |  |  |
|                            |                                 |                               |              |            |  |  |  |  |  |
| 01 - INGATLANVAGYON-Ö      | SSZESÍTŐ statisztika, 2024 év 닅 |                               |              |            |  |  |  |  |  |
| Megnevezés                 |                                 | INGATLAN MENNYISÉG: DARABSZÁI | M (darab)(A) | INGATLAN M |  |  |  |  |  |
| 1. RENDEZETT ÖSSZES IN     | NGATLAN                         |                               | 1            | L 000      |  |  |  |  |  |
| 2. RENDEZETLEN, TULAJ      | Donba került ingatlan           |                               | 1            | L 000      |  |  |  |  |  |
| 3. RENDEZETLEN, TULAJ      | Donból kikerült ingatlan        |                               | 1            | L 000      |  |  |  |  |  |
| 4. HELYRAJZI SZÁMMAL N     | NEM RENDELK. ING.               |                               | 1            | L 000      |  |  |  |  |  |
| 5. ÁLLOMÁNY ÖSSZESEN(      | (1+2+4)                         |                               | 1            | L 000      |  |  |  |  |  |
|                            |                                 |                               |              |            |  |  |  |  |  |

Sikertelen ellenőrzés esetén a [Napló bejegyzések] funkcióban megtalálható a hibák leírása. Ehhez vissza kell lépni a betöltött statisztika sorához és ki kell választani a sor elején található jelölőnégyzetet a napló bejegyzések megjelenítése előtt.

| Ellenőrzés és beküldés                                          |                      |          |      |                             |                  |   |                              |                         |                       |
|-----------------------------------------------------------------|----------------------|----------|------|-----------------------------|------------------|---|------------------------------|-------------------------|-----------------------|
| Fájl (.xml,.bxt Max Tallózás ) Nincs kijelölve fájl.<br>50Mb):* |                      |          |      |                             |                  |   |                              |                         |                       |
| Megjegyzés: OSAP 1616 statisztika                               |                      |          |      |                             |                  |   |                              |                         |                       |
| Vonatkoz                                                        | zási év:*            |          | 2024 |                             |                  |   |                              |                         |                       |
| Betölté                                                         | és indítá:           | sa Friss | atés |                             |                  |   |                              |                         |                       |
|                                                                 |                      |          |      |                             |                  |   |                              |                         |                       |
|                                                                 |                      |          |      |                             |                  |   |                              |                         |                       |
| 1/1 Sta                                                         | 1/1 Statisztikák 🥱 🔚 |          |      |                             |                  |   |                              |                         |                       |
| id tenant év felhasználó státusz szint fájl betöltve megjegyzés |                      |          |      |                             |                  |   |                              |                         | megjegyzés            |
| <b>V</b>                                                        | 28144                |          | 2024 | szucs.szabo.ferenc@csobanka | Ellenőrzési hiba | 2 | Istat_1399998_2025_02_19.xml | 2025-02-19 11:51:14.937 | OSAP 1616 statisztika |

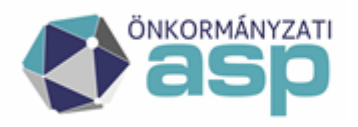

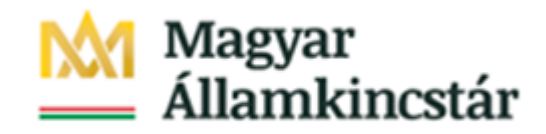

| > IVS > Ellenőrzés és beküldés                           |                                   |                         |  |  |  |  |  |  |  |
|----------------------------------------------------------|-----------------------------------|-------------------------|--|--|--|--|--|--|--|
|                                                          |                                   |                         |  |  |  |  |  |  |  |
| Ellenőrzés és beküldés                                   |                                   |                         |  |  |  |  |  |  |  |
| Feltöltés i                                              | ID: 28141                         |                         |  |  |  |  |  |  |  |
| 1/1 Log                                                  | 3                                 |                         |  |  |  |  |  |  |  |
| szint                                                    | üzenet                            | dátum                   |  |  |  |  |  |  |  |
| 1                                                        | A betöltés elindult               | 2025-01-21 16:23:35.78  |  |  |  |  |  |  |  |
| 1                                                        | A hiányzó adatok kitöltve.        | 2025-01-21 16:23:36.237 |  |  |  |  |  |  |  |
| 1                                                        | Adatok átmásolva.                 | 2025-01-21 16:23:37.023 |  |  |  |  |  |  |  |
| 1                                                        | A betöltés sikeresen befejeződött | 2025-01-21 16:23:37.033 |  |  |  |  |  |  |  |
| 2                                                        | Az ellenőrzés elindult            | 2025-01-21 16:24:00.413 |  |  |  |  |  |  |  |
| 2                                                        | Az ellenőrzés befejeződött        | 2025-01-21 16:24:27.91  |  |  |  |  |  |  |  |
| 2                                                        | Az ellenőrzés 39 hibát talált.    | 2025-01-21 16:24:27.913 |  |  |  |  |  |  |  |
| 2                                                        | Az ellenőrzés elindult            | 2025-02-19 11:17:26.27  |  |  |  |  |  |  |  |
| 2                                                        | Az ellenőrzés befejeződött        | 2025-02-19 11:17:47.813 |  |  |  |  |  |  |  |
| 2                                                        | Az ellenőrzés 39 hibát talált.    | 2025-02-19 11:17:47.817 |  |  |  |  |  |  |  |
| 1/4 Elle                                                 | nőrzés eredménye 🛸 🔣 🐧            | D DI DD                 |  |  |  |  |  |  |  |
| hiba                                                     |                                   |                         |  |  |  |  |  |  |  |
| 01. lap:1                                                | HA D>0, AKKOR E>0 ÉS FORDÍTVA     | , sor:1, oszlop:D       |  |  |  |  |  |  |  |
| 01. lap:                                                 | HA F>0, AKKOR G>0 ÉS FORDÍTVA     | , sor:1, oszlop:F       |  |  |  |  |  |  |  |
| 01. lap:                                                 | HA A>0, AKKOR E+G>0 ÉS FORDÍT     | VA, sor:2, oszlop:A     |  |  |  |  |  |  |  |
| 01. lap:                                                 | HA A>0, AKKOR E+G>0 ÉS FORDÍT     | VA, sor:3, oszlop:A     |  |  |  |  |  |  |  |
| 01. lap:                                                 | HA A>0, AKKOR E+G>0 ÉS FORDÍT     | VA, sor:4, oszlop:A     |  |  |  |  |  |  |  |
| 01. lap:HA A>0, AKKOR E+G>0 ÉS FORDÍTVA, sor:5, oszlop:A |                                   |                         |  |  |  |  |  |  |  |
| 01. lap:                                                 | VA, sor:6, oszlop:A               |                         |  |  |  |  |  |  |  |
| 01. lap:                                                 | HA A>0, AKKOR E+G>0 ÉS FORDÍT     | VA, sor:7, oszlop:A     |  |  |  |  |  |  |  |
| 01. lap:                                                 | HA A>0, AKKOR E+G>0 ÉS FORDÍT     | VA, sor:8, oszlop:A     |  |  |  |  |  |  |  |
| 01. lap:                                                 | HA A>0, AKKOR E+G>0 ÉS FORDÍT     | VA, sor:9, oszlop:A     |  |  |  |  |  |  |  |
| Vissza                                                   |                                   |                         |  |  |  |  |  |  |  |

Ekkor nem jelenik meg a [Beküldés] gomb, mivel csak hibátlan statisztika küldhető be a Magyar Államkincstár irányába.

Sikeres ellenőrzés esetében megjelenik az [Ellenőrzés] funkció gomb mellett a [Beküldés] gomb is.

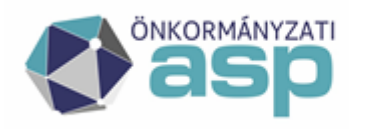

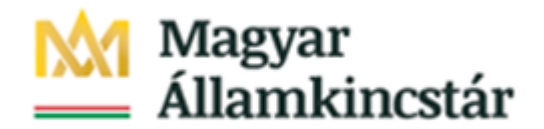

| 1/1 | 1/1 Statisztikák 🥪 💾 |          |         |             |                    |       |                              |                         |            |
|-----|----------------------|----------|---------|-------------|--------------------|-------|------------------------------|-------------------------|------------|
|     | id                   | tenant   | év      | felhasználó | státusz            | szint | fájl                         | betöltve                | megjegyzés |
|     | 23016                |          | 2022    | test1@a     | Sikeres ellenőrzés | 3     | Istat_1318573_2023_11_22.xml | 2023-11-26 11:16:04.407 | teszt      |
| Meg | jnyitás              | Összehas | onlítás | Exportálás  | Napló bejegyzése   | k i   | Törlés                       |                         |            |

| IVS 🗢                          |                               |   |           |  |  |  |  |  |  |
|--------------------------------|-------------------------------|---|-----------|--|--|--|--|--|--|
| > IVS > Ellenőrzés és beküldés |                               |   |           |  |  |  |  |  |  |
|                                |                               |   |           |  |  |  |  |  |  |
| Ellenőrzés és beküldés         | Ellenőrzés és beküldés        |   |           |  |  |  |  |  |  |
|                                |                               |   |           |  |  |  |  |  |  |
| Feltöltés ID:                  | 289                           |   |           |  |  |  |  |  |  |
| Vonatkozási év:                | 2021                          |   |           |  |  |  |  |  |  |
| Státusz:                       | Sikeres ellenőrzés            |   |           |  |  |  |  |  |  |
| Ellenőrzés Beküldés            | Beszámoló adatok              |   |           |  |  |  |  |  |  |
| Lap:                           | 01 - INGATLANVAGYON-ÖSSZESÍTŐ | V | Megnyitás |  |  |  |  |  |  |

Statisztika kézi módosítása:

A beküldés előtt indokolt esetben lehetősége van a felhasználónak a statisztika adatainak kézi módosítására, amennyiben ezt számára az Önkormányzati ASP rendszer üzemeltetése engedélyezi. A [Megnyitás] funkció hatására megnyíló táblák mezőit ebben az esetben a felhasználó átírhatja, és az adatok módosítását a mentés gombbal véglegesítheti. Az adatok átírását követően ismételten el kell végezni az ellenőrzést, és csak a sikeres ellenőrzés után küldhető be az így előállított statisztika.

#### Statisztika beküldése:

A rendszerbe betöltött, illetve módosított statisztikai állományt a sikeres ellenőrzést követően elérhetővé vált [Beküldés] funkcióval küldheti be a felhasználó.

A statisztikai adatszolgáltatás időszakában a felhasználók a statisztikát tetszőleges számban küldhetik meg az összesítés számára. A beküldést a rendszer csak abban az esetben tiltja, ha a Magyar Államkincstár a beküldést központilag korlátozza.

#### Hibabejelentés:

Amennyiben a statisztika betöltése, statisztikai hibaellenőrzése és beküldése során probléma merül fel, kérjük, azt az önkormányzati ASP rendszer hiba- és igénybejelentő rendszerében jelezni szíveskedjenek (<u>SM rendszer felhasználói kézikönyv</u>).